To Print your FAFSA report if you have already filed:

1. Log into your FAFSA at <u>www.fafsa.gov</u>

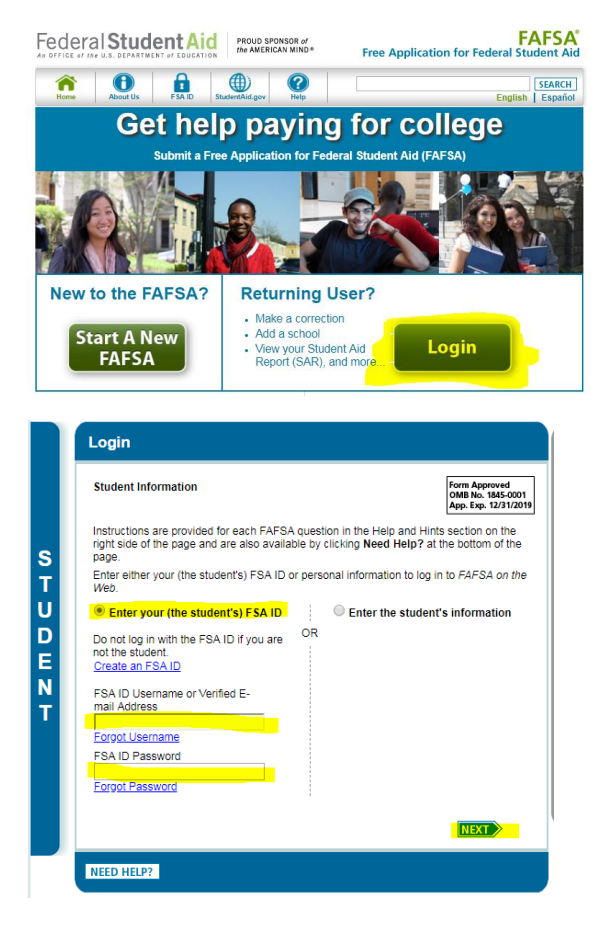

2. Click on View or Print your Student Aid Report (SAR)

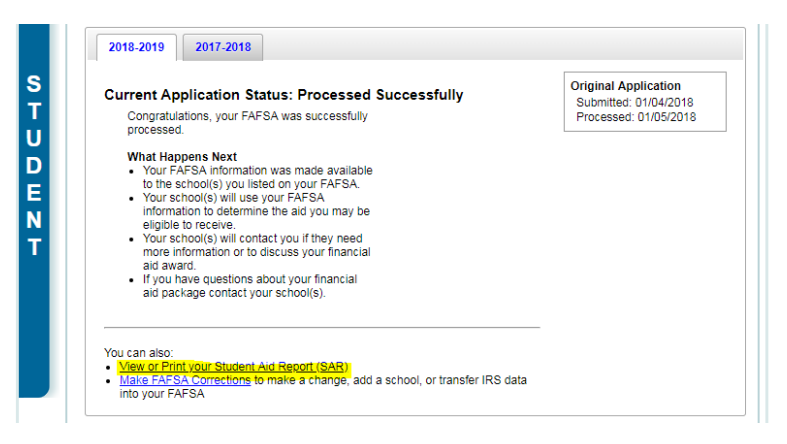

## 3. Login again

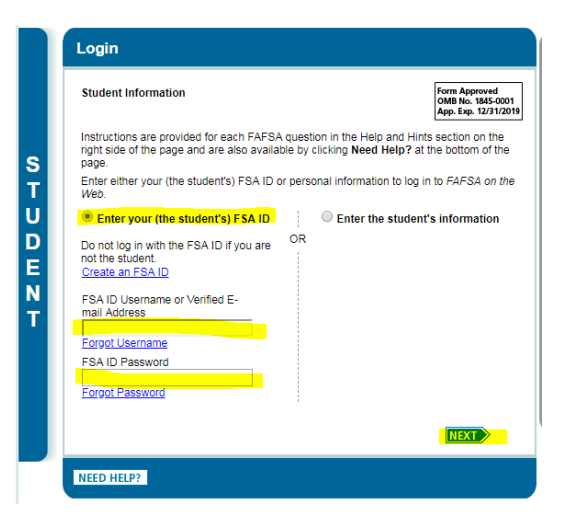

4. Click on View Student Aid Report (PDF)

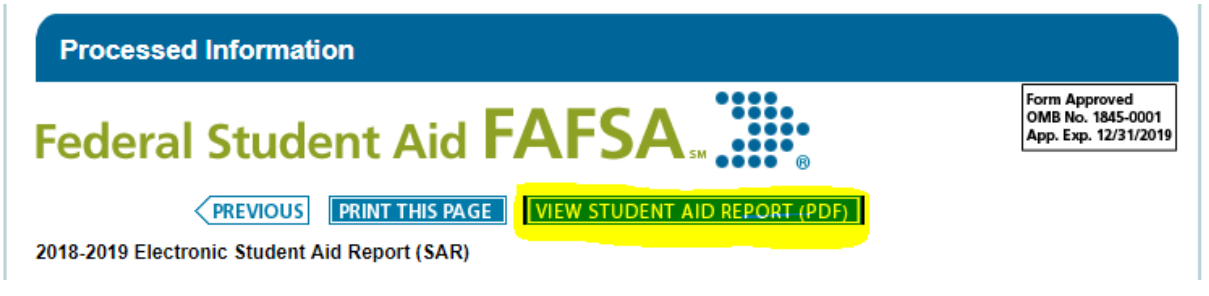

5. In Chrome – Lick the download arrow to download the report to your computer.

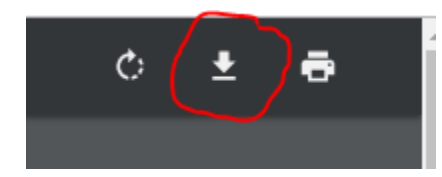

6. Use this report for the Foundation Scholarship Portal.